# Primeros pasos con Hapag-Lloyd

Shipping Instruction

 $\bigcirc$ 

UNA GUÍA PASO-A-PASO ¿Iniciando con Hapag-Lloyd? Encuentre cómo empezar y cómo procesar sus requerimientos rápida y exitosamente.

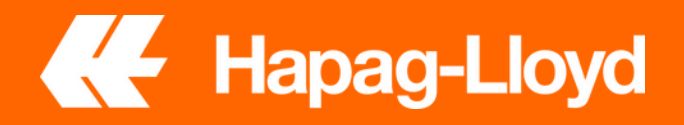

## Gestione sus instrucciones de embarque en línea

Con nuestra solución en línea Instrucciones de Embarque (instrucciones de embarque electrónicas avanzadas), puede gestionar sus instrucciones del BL, sus borradores y sus plantillas en línea. Envíe sus instrucciones de embarque a través de nuestra web y edite fácilmente sus documentos si es necesario.

#### Sus beneficios

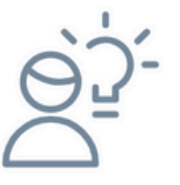

#### Fácil

Gestione sus instrucciones del BL, sus borradores y plantillas en línea y descargue directamente sus archivos PDF precargados.

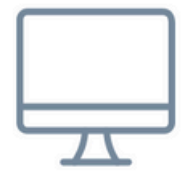

#### Alta calidad de los datos

Cree de forma sencilla plantillas de BL completadas con gran precisión de datos.

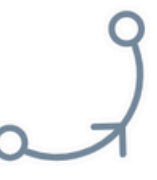

Flexible

Envíe sus instrucciones de envío en línea o por correo electrónico cuando sea necesario.

#### Características principales

- Una lista de reservas para los que ya se ha alcanzado un estado de creación de documentación del sea waybillo bill of lading.
- La posibilidad de buscar una reserva específica.
- La posibilidad de descargar, completar y enviar instrucciones de embarque para sus reservas.
- La posibilidad de acceder a la pantalla de detalles de las instrucciones de embarque, así como a la pantalla de detalles del embarque.

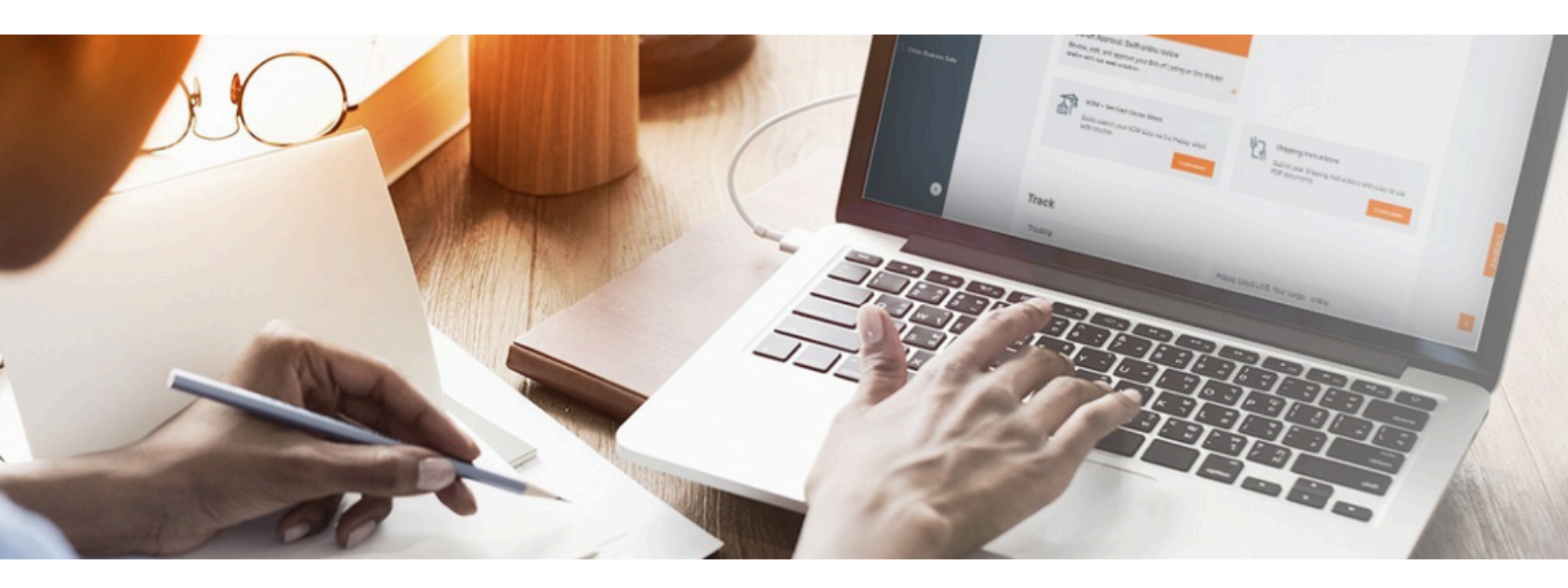

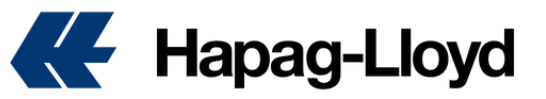

## Shipping Instruction

#### Como completar mi Shipping Instruction en la web

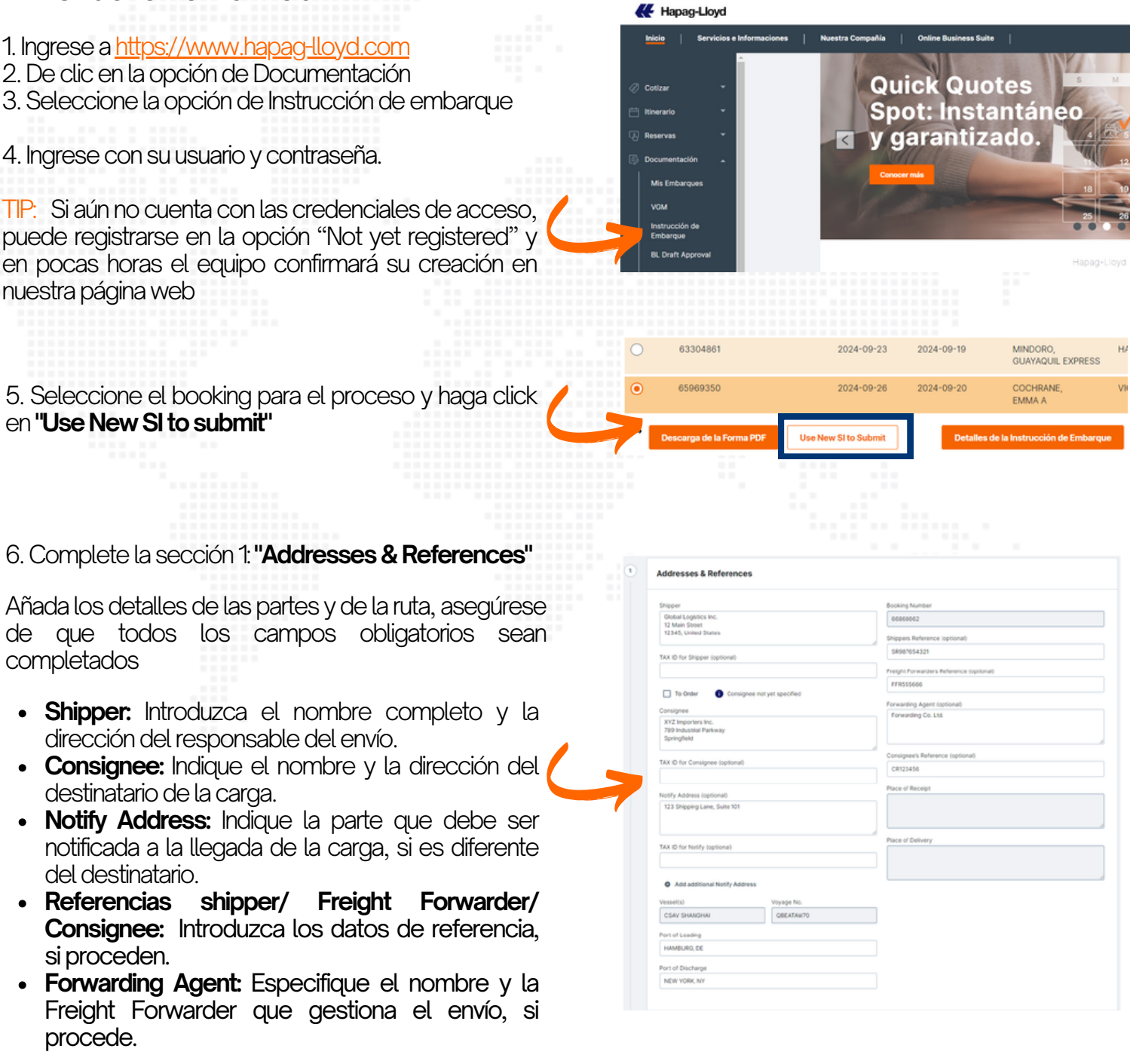

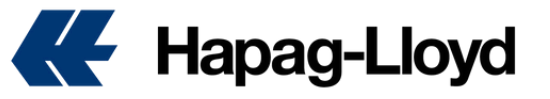

7. Complete la información detallada de la sección 2: "Container & Cargo"

Introduzca información específica, añada, duplique o elimine contenedores y elementos de carga según sea necesario.

- Same description for whole SI: Puede activar esta opción para que la partida arancelaria, las descripciones y las remarcas sean iguales para todos los contenedores.
- Container No.: Aqui debe incluir el número de cada contenedor.
- Seal No.: Introduzca el número de precinto de cada contenedor.
- Same description for the whole Container: Puede activar esta opción para que la partida arancelaria, las descripciones y las remarcas sean iguales para todos los contenedores.
- No. of: Número de items para la carga.
- **Gross Weight:** El peso total de la carga en kilogramos para cada artículo de la carga.
- Net Weight: El peso neto de la carga en kilogramos para cada elemento de carga.
- **Gross Volume:** El volumen total de la carga en metros cúbicos para cada artículo.
- Net Volume: El volumen neto de la carga en metros cúbicos para cada artículo.
- Marks & Nos: Cualquier marca o número de embarque utilizado para identificar la carga debe ser ingresado aquí.
- **Description:** Proporcione una descripción detallada de las mercancías dentro de cada contenedor.

|                                                                                                    | Same description for whole SI                                                                                                    |
|----------------------------------------------------------------------------------------------------|----------------------------------------------------------------------------------------------------|
|                                                                                                    | Container and Cargo for     Diplicate      Diplicate     Diplicate                                                                                                    |
|                                                                                                    |                                                                                                    |
|                                                                                                    | Container No. (optional) Seal No. (optional) Seal No. (optional)                                                                                                    |
|                                                                                                    | e.g. H.CU 123557                                                                                                    |
|                                                                                                    | Same Description for the whole Container (Marks & Numbers and HS Code will be included)                                                                                                    |
|                                                                                                    |                                                                                                    |
|                                                                                                    |                                                                                                    |
| -7                                                                                                    | Cargo Item 1 of New Container 1                                                                                                    |
|                                                                                                    | No. of Kind of Packages / UN Package Code Print the Kind of Packages on bulks     Default is selected Kind of Packages                                                                                                    |
|                                                                                                    | Consta Malanta Consta Malanta Constantiana Constantiana Consta                                                                                                    |
|                                                                                                    | 20000 kg 0 mtq 0 kg                                                                                                    |
|                                                                                                    |                                                                                                    |
|                                                                                                    | 160414 ×                                                                                                    |
|                                                                                                    | Marks & Nes (optional) O Description O                                                                                                    |
|                                                                                                    | Enter Marks and Numbers TUNA FROZEN RISH                                                                                                    |
|                                                                                                    |                                                                                                    |
|                                                                                                    |                                                                                                    |
|                                                                                                    | m                                                                                                    |
|                                                                                                    | Add Cargo Item     Duplicate Cargo Item                                                                                                    |
| me descri                                                                                                    | pton for whole St 🍈                                                                                                    |
| 1 Co                                                                                                    | ption for whole St 🐌 ntainer and Cargo for HLBU1000015 🕚 Duplicate 🔹                                                                                                    |
| 1 Co                                                                                                    | ption for whole St                                                                                                    |
| (1) Co<br>Contain<br>HLBU<br>e.g. HLD                                                                                                    | ption for whole St         Deploate         ^           ext No.         Deal No. (optioned)         Seel No. (optioned)         ^           000015         SEAL001         SEAL002         SEAL003                                                                                                    |
| Contain     HLBU     e.g. HLD     e.g. Ind                                                                                                    | ption for whole St                                                                                                    |
| Contain     Contain     HLBU     e.g. HLD     O     Sat                                                                                                    | ption for whole St                                                                                                    |
| Contain<br>HLBU<br>e.g. HLD<br>Ind<br>Sar                                                                                                    | ption for whole St  trainer and Cargo for HLBUTOCOOTS  To Deploate  To Deploate  To |
| Contain     Contain     HLBU     e.g. HLD     e.g. HLD     Sar                                                                                                    | ption for whole St                                                                                                    |
| Contain     Contain     HLBU     e.g. HLDU     e.g. HLDU     O     San                                                                                                    | ption for whole St                                                                                                    |
| Contain<br>HLBU<br>e.g. HLD<br>Sar                                                                                                    | ption for whole St                                                                                                    |
| Cargo II                                                                                                    | ption for whole S                                                                                                    |
| Cargo II<br>No. of                                                                                                    | entance and Cargo for HEBUTOCOOTS  Takine and Cargo for HEBUTOCOOTS  Takine and Cargo for HEBUTOCOOTS  Takine and Stating in the Stating in the Stating in t |
| (1) Ce<br>Constan<br>HLBU<br>e.g. HLD<br>(0) Sar<br>Cargo R<br>Cargo R<br>No. of<br>1                                                                                                    | en faller and Cargo for HLBUTOCOOTS                                                                                                    |
| f         Gross With                                                                                                    |                                                                                                    |
| Geostalia     Geostalia     Geostalia     Geostalia     Geostalia     Geostalia     Geostalia                                                                                                    |                                                                                                    |
| Contain     Contain     Contain     Contain     HLBU     Contain     Contain     Cont      |                                                                                                    |
| Corros Will     Carpo In     Carpo In     Carpo In     Carpo In     Carpo In     Carpo In     Carpo In     Carpo In     Carpo In     Carpo In     In     Carpo In     In     Carpo     In     Carpo In     In     Carpo In     In     Carpo     In     Carpo     In     Carpo     In     Carpo     In     Carpo     In     In     Carpo     In     Carpo         | enterior en valore S                                                                                                    |
| the desoft     the desoft     t      |                                                                                                    |
| In desch                                                                                                    |                                                                                                    |
| Interest description of the second second se | prior for while 13   ntainer and Cargo for HLBUTOCODS  T But Ats: (spriorul)  But Ats: (spriorul)  But Ats: (sprio |
| Interest description of the second second se | period for weed is   ntainer and Cargo for HLBUTOCODS  T Output  T Sear Tex. Spectrum  Best Ass. Spectrum Best Ass. Spectrum Be |
| me desoft                                                                                                    | period for where if   ntainer and Cargo for HLBUTOCODS  T BEALODI  BEALODI BEALODI BEALODI BE |
| me desoft                                                                                                    | <pre>prior for what is ```````````````````````````````````</pre>                                                                                                    |
| Carryo II     Constant     Constant          | <pre>show we de la la la la la la la la la la la la la</pre>                                                                                                    |

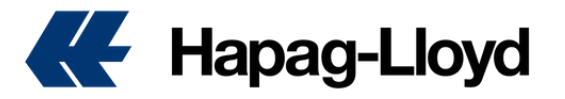

8. Complete la información detallada de la sección 3: **"Freight"** 

Seleccione las preferencias de modo de pago

- Set Charges To: Indique si los cargos son prepaid o collect, y si se aplican individualmente o en total.
- Origin/Destination Port or Haulage Charges: Seleccione si deben ser prepaid por el shipper o cobrados al consignatario.

9. Complete la información detallada de la sección 4: **"Document Issuance Details"** 

Especifique los detalles relativos a la emisión de documentos relacionados con el envío.

- Number of (...): Introduzca el número de originales y copias / fletadas y no fletadas requeridas.
- Freight Payable At: Especifique el lugar donde deben pagarse los cargos relacionados al flete.
- Name and Address of Freight Payer: Especifique el pagador del flete.
- **Document Type:** Indique el tipo de documento (Original o Sea Waybill).

10. Complete la información detallada de la sección 5: **"Comments"** 

Incluya cualquier instrucción u observación adicional sobre el envío que pueda ser importante para el transportista.

11. Confirmación - "Review and Submit"

- Asegúrese de que toda la información introducida es exacta y completa.
- Lea y acepte los Términos y Condiciones para proceder con la presentación.
- Una vez confirmados todos los datos, envíe el formulario de instrucciones de envío.

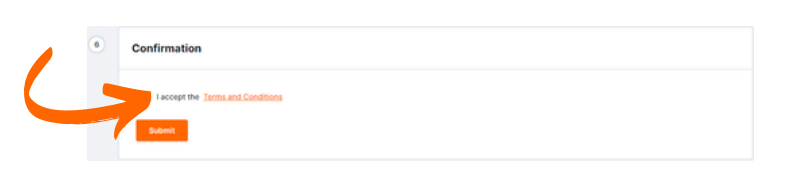

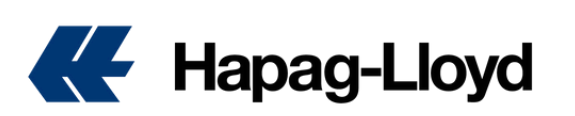

|   | <b>01</b>                                                                                         | paid 🔿 Collect 🛛 🖲 Prep | aid Collect                               |  |
|---|---------------------------------------------------------------------------------------------------|-------------------------|-------------------------------------------|--|
|   |                                                                                                   |                         |                                           |  |
|   |                                                                                                   |                         |                                           |  |
| 4 | Document Issuance                                                                                 |                         |                                           |  |
|   | Number of Freighted Original BLs                                                                  |                         | Number of Freighted Copies (optional)     |  |
| 1 | Number of Unfreighted Original BLs 0                                                              |                         | Number of Unfreighted Copies (optional) 0 |  |
|   | Freight payable at                                                                                |                         | Document Type                             |  |
|   |                                                                                                   |                         |                                           |  |
|   |                                                                                                   |                         |                                           |  |
|   |                                                                                                   |                         |                                           |  |
| 3 | Comments                                                                                          |                         |                                           |  |
| • | Comments Add a general comment If needed Governal Comment If needed Governal Comment If patients) |                         |                                           |  |

Freight

Una vez enviado el formulario, verá una confirmación en pantalla. Puede guardarla o imprimirla para sus archivos.

m

Addresses & Referen

NEW YORK N

#### Tips para completar su SI

Completar todos los espacios, tenga en cuenta que La información de las partes involucradas debe estar completas: razón social, dirección, país, TAX ID, contacto, email, teléfono. (Shipper, Consignatario, Notifiy)

- Recuerde seleccionar donde se pagarán los recargos de origen, flete y recargos de destino, si el pagador está ubicado en un país diferente al de origen y destino debe relacionar la información del pagador en los remarks (razón social, dirección, país, TAX ID).
- Recuerde indicar en el "DOCUMENT TYPE" el tipo de liberación que requiera: Original o Sea Waybill (Tenga en cuenta las regulaciones de país de destino).

| S     S     S     Wumber of Unfreighted Original BLs     Number of Unfreighted Original BLs     O     O     O    | Number of Freighted Original BLs   | Number of Freighted Copies (optional)   |
|----------------------------------------------------------------------------------------------------|------------------------------------|-----------------------------------------|
| Number of Unfreighted Original BLs Number of Unfreighted Copies (optional) 0 0 0 0 0 0 0 0 0 0 0 0 0 0 0 0 0 0 0 | 3                                  | 5                                       |
| 0 0 0                                                                                                    | Number of Unfreighted Original BLs | Number of Unfreighted Copies (optional) |
| Evolution and Evolution of Evolution                                                                             | 0                                  | 0                                       |
| under hebene er                                                                                                  | Freight payable at                 | Document Type                           |
| Elsewhere • Original                                                                                             | Elsewhere                          | Original                                |
|                                                                                                    | ame and Address of Freight Payer   |                                         |
| Name and Address of Freight Payer                                                                                |                                    |                                         |
| Name and Address of Freight Payer                                                                                |                                    |                                         |
| Name and Address of Freight Payer                                                                                |                                    |                                         |

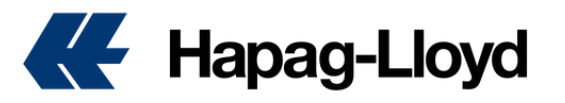

#### Tips para completar su SI

- Recuerde siempre enviar las instrucciones del embarque con el número de contenedor asignado para el mismo Booking
- Aunque no sea mandatorio, siempre indicar el HS CODE (Partida arancelaria)
- Si la carga tiene destino USA y Puerto Rico recuerde que la palabra "Pallet" no es permitido, por lo cual, se debe documentar la unidad mínima de embalaje (box, drums..etc.), y tener en cuenta que el peso debe ser en KGM.
- Se sugiere que la información de la descripción de la carga sea en inglés debido a que por regulación en algunos países la exigen.
- Tenga en cuenta que cuando la carga es DG (Peligrosa), el peso y el número de paquetes debe ser igual a los aprobados en la reserva.

#### Templates

- Puede crear sus plantillas y guardarlas para utilizarlas posteriormente. Al realizar su Shipping Instruction, encontrará un botón al final que dice 'SAVE TEMPLATE'. Haga clic allí para guardar su plantilla.
- Para incluir la plantilla guardada, recuerde que al abrir su booking en la sección de Shipping Instruction aparecerá un botón que dice "INCLUDE TEMPLATE". Haga clic en dicho botón para seleccionar la plantilla que ha guardado previamente.

#### Varios BL's bajo un mismo Booking

 Para generar BL's adicionales bajo el mismo booking, debe ingresar nuevamente a la reserva donde ya ha registrado su Shipping Instruction. En la sección "SELECT BL NUMBER" aparecerán los BLs previamente creados. Solo debe seleccionar la opción "NEW" e ingresar la información del nuevo documento.

|             | Same description for whole SI 🇊                                                                                                    |
|-------------|----------------------------------------------------------------------------------------------------|
|             | 1 Container and Cargo for Duplicate B Delete                                                                                                    |
|             | Container No. Seal No. (optional) Seal No. (optional) Seal No. (optional)                                                                                                    |
|             | eg HCU123667                                                                                                    |
|             | Same Description for the whole Container (Marks & Numbers and HS Code will be included)                                                                                                    |
|             |                                                                                                    |
| þ           | g op Item 1 of New Container 1                                                                                                    |
|             | No. of Kind of Packages / UN Packing Code Print the Kind of Packages on BL as                                                                                                    |
|             | Default is selected Kind of Packages                                                                                                    |
|             | Gross Weight Gross Volume (optional) Net Weight (optional)                                                                                                    |
|             | 26600 kg 0 mtq 0 kg                                                                                                    |
|             | HS Code                                                                                                    |
|             | 160414 ×                                                                                                    |
|             | Marks & Nos (optional) O Description O                                                                                                    |
|             | Enter Marks and Numbers TUNA FROZEN FISH                                                                                                    |
|             |                                                                                                    |
|             |                                                                                                    |
|             |                                                                                                    |
|             | res sale una      O pobleme callo una                                                                                                    |
|             |                                                                                                    |
| jen         | neral comment if needed                                                                                                    |
| pen         | neral comment if needed<br>xmment (gotional)                                                                                                    |
| pen         | neral comment if needed<br>prement (optionut)<br>Save as Temp                                                                                                    |
| cor         | neral comment if needed<br>anment (optional)<br>Save as Temp                                                                                                    |
| con         | neral comment if needed anment (optional) Save as Temp Ne Terms and Conditions Save as Tempiste                                                                                                    |
| th          | neral comment if needed<br>unment (optional)<br>Ne <u>Turma and Conditions</u><br>Sere as Tempion                                                                                                    |
| cor<br>t th | neral comment if needed wmeent (optional)  Rev Terms and Conditions  Rev Terms and Conditions  R |
| i t th      | neral comment if needed<br>prement (optional)<br>Re 1ema and Conditions<br>Re 1ema and Conditions                                                                                                    |
| en<br>cor   | need comment if needed<br>prement (optional)<br>The Term and Conditions                                                                                                    |

| •                           | Select BL Numb | er               |  |
|-----------------------------|----------------|------------------|--|
| There are no appli          | Create new     |                  |  |
| Select the applicable BL nu | mt             |                  |  |
| Booking Number              |                | Select BL Number |  |
| 66319013                    |                | Create new       |  |

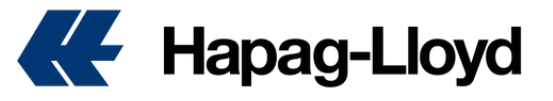

#### Sección de Customs en la Shipping Instruction

Recuerde que si su carga tiene destino a Estados Unidos o Europa le aparecerá la sección de "COUNTRY SPECIFIC & CUSTOMS REQUIREMENTS"

| Based on the routing and nature of your shi<br>relevant for this booking:                                       | pment, we have evaluated the following customs references to be relevant for your document. Following customs system a                                                                                                    |  |  |  |  |
|----------------------------------------------------------------------------------------------------|----------------------------------------------------------------------------------------------------|--|--|--|--|
| Import Control System 2 (EU)                                                                                    | <ul> <li>Import Control System 2 (EU) </li> <li>It is possible to submit your initial shipping instruction without providing the customs references below. Though, many references can be necessary to complete the documentation process and will become mandatory before the final bill of lading can be issued. In case you ask Hapag-Lloyd to file your house bills, house bill information will be mandatory to submit. Hapag-Lloyd's SCAC is HLCU and Hapag-Lloyd's CAN8000 is 9529.</li> </ul> |  |  |  |  |
| It is possible to submit your initial<br>complete the documentation proc<br>house bills, house bill information |                                                                                                    |  |  |  |  |
| References                                                                                                    |                                                                                                    |  |  |  |  |
| EU Import Control System 2 filing                                                                               |                                                                                                    |  |  |  |  |
| I am the cargo owner                                                                                            |                                                                                                    |  |  |  |  |
| O I am a self filer / filing by supplementar                                                                    | y declarant                                                                                                    |  |  |  |  |
| Ask Hapag-Lloyd to file my house bills                                                                          |                                                                                                    |  |  |  |  |
| UCR Number                                                                                                    |                                                                                                    |  |  |  |  |
| Additional EORI Numbers                                                                                         |                                                                                                    |  |  |  |  |
| EORI No. of Consignee                                                                                           | EORI No. of Shipper                                                                                                    |  |  |  |  |
| EORI No. of Freight Forwarder                                                                                   | EORI No. of Notify                                                                                                    |  |  |  |  |
| EORI No. of Manufacturer                                                                                        | EORI No. of Warehouse Keeper                                                                                                    |  |  |  |  |
| EQRI No. of Consolidator                                                                                        |                                                                                                    |  |  |  |  |
|                                                                                                    |                                                                                                    |  |  |  |  |

- Seleccione los requisitos aduaneros: Para asegurar un procesamiento fluido de sus envíos, por favor consulte la sección "Requisitos Específicos por País y Aduanas", que está adaptada a diferentes escenarios aduaneros. Seleccione la opción que mejor se ajuste a la situación de su envío.
- Identifique los Requisitos de su Envío: Dependiendo de la naturaleza de su carga, es posible que deba elegir opciones aduaneras específicas. Por ejemplo, si su envío está sujeto a los requisitos del ICS2 (Sistema de Control de Importaciones 2), asegúrese de seleccionar la opción correspondiente.
- Ingrese la Información Obligatoria: Después de seleccionar sus opciones, el sistema le solicitará que ingrese los detalles requeridos para su escenario.

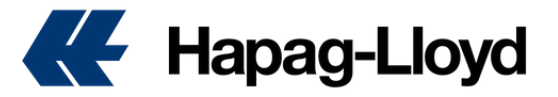

#### Sección de Customs en la Shipping Instruction

Al seguir estos pasos, el sistema lo guiará a través del proceso de enviar los datos aduaneros necesarios, asegurando el cumplimiento y un despacho aduanero sin contratiempos para su envío. Así es como puede proceder:

| BCO<br>Scenario | References         EU Import Control System 2 filing         I am the cargo owner         Provide seller and buyer data to Hapag-Lloyd         File seller and buyer data through self filing / supplementary declarant         I am a self filer / filing by supplementary declarant         Ask Hapag-Lloyd to file my house bills | El cliente debe proporcionarnos los datos<br>del comprador y del vendedor.                                                                                                    |
|-----------------|----------------------------------------------------------------------------------------------------|----------------------------------------------------------------------------------------------------|
|                 | References<br>EU Import Control System 2 filing                                                                                                    |                                                                                                    |
| BCO<br>Scenario | <ul> <li>I am the cargo owner</li> <li>Provide seller and buyer data to Hapag-Lloyd</li> <li>File seller and buyer data through self filing / supplementary declarant</li> <li>I am a self filer / filing by supplementary declarant</li> <li>Ask Hapag-Lloyd to file my house bills</li> </ul>                                      | El cliente debe proporcionar los datos del<br>declarador complementario del comprador<br>y del vendedor.                                                                                                    |
|                 | References                                                                                                    |                                                                                                    |
| NVO<br>Scenario | EU Import Control System 2 filing <ul> <li>I am the cargo owner</li> <li>I am a self filer / filing by supplementary declarant</li> <li>Ask Hapag-Lloyd to file my house bills</li> </ul>                                                                                                    | La presentación del house B/L y los datos<br>del comprador/vendedor no son realizados<br>por Hapag-Lloyd. Lo que requerimos es el<br>EORI del auto-declarador.                                                   |
|                 | References                                                                                                    |                                                                                                    |
| NVO<br>Scenario | EU Import Control System 2 filing  I am the cargo owner I am a self filer / filing by supplementary declarant  Ask Hapag-Lloyd to file my house bills  Provide seller and buyer data to Hapag-Lloyd  File seller and buyer data through self filing / supplementary declarant                                                        | Hapag-Lloyd presenta los datos del house<br>B/L en nombre del cliente, incluyendo los<br>datos del comprador y del vendedor.                                                                                     |
| NVO<br>Scenario | References         EU Import Control System 2 filing         I am the cargo owner         I am a self filer / filing by supplementary declarant         Ask Hapag-Lloyd to file my house bills         Provide seller and buyer data to Hapag-Lloyd         File seller and buyer data through self filing / supplementary declarant | Hapag-Lloyd presenta los datos del house<br>B/L en nombre del cliente. Los datos del<br>comprador y del vendedor son<br>presentados por un declarador<br>complementario, y necesitamos el EORI de<br>esta parte. |

Link to ENS FAQ - FAQ EU 24 Hour Rule - Entry Summary Declaration (ENS) - Hapag-Lloyd

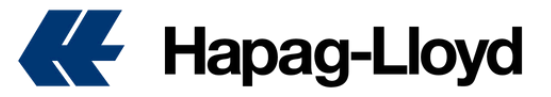

#### WWW.HAPAG-LLOYD.COM

### ¿Interesado en conocer más acerca de cómo coordinar sus embarques con **Hapag-Lloyd**?

Acceda a nuestra página web y conozca cómo Exportar, Importar, coordinar transportes terrestres y más directamente en nuestras páginas locales.

**IR A HAPAG-LLOYD.COM** 

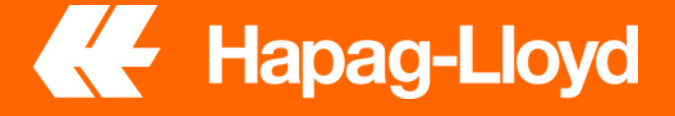